# Procedures CONSULT proceduresconsult.jp ご利用ガイド (モバイル)

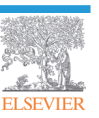

1. 動作環境

### 3. Procedures Consult mobile トップページの構成

#### 4. 手技の検索

| 5. | 手技の閲覧       | 11 |
|----|-------------|----|
| 1  | 手技概要 ・・・・   | 12 |
| 2  | チェックリスト ・・・ | 14 |
| 3  | ビデオ ・・・・    | 15 |
| 4  | テスト ・・・     | 16 |

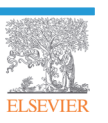

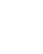

1

proceduresconsult.jp ご利用ガイド(モバイル)

5

2

17

## 1. 動作環境

(1) ハードウェア

iPhone, iPad, iPod touch, Android 端末

- (2) ソフトウェア 推奨 OSAndroid OS 2.3 以上iOS 5.0 以上
- (3)インターネット接続速度

WiFi 接続環境(1.5Mbps 以上を推奨)

3G 接続の場合動画の再生が若干遅れる場合がございます。

(4) スマートフォンでご利用について

スマートフォンでの閲覧についてはブラウザソフトがパソコンと異なるため一部の機能を使用することが出来ま せんが、一般的な閲覧に関しては問題ございません。

- 1. Android2.2 以上では FlashPlayer がインストールされている場合にのみ動画コンテンツを閲覧することができます。
- 2. Android4.0 以上は通常のブラウザで動画を閲覧できます。
- 3. iOS をご利用の場合は、動画を閲覧できます。
- ※2,3の場合は字幕を表示することはできません。
- (5) クッキーについて

一部機種では初期状態ではクッキーの設定が保持しない場合になっている場合がございます。サイトヘログインするためにはクッキーの保持が必要ですので設定をご確認ください

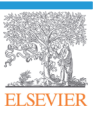

## 2. ログイン

Procedures Consult mobile にアクセスは、パソコンをつかってのアクセスと同様に以下の種類があります。

| IPアドレス認証 | 施設ごとのIPアドレスで自動的にログインする方法です。               |
|----------|-------------------------------------------|
| パスワード認証  | ログインID、パスワードを入力することにより、ログインする方法です。        |
| シボレス認証   | シボレス認証は、施設内で普段ご利用のユーザ名とパスワードを使用してログインする方  |
|          | 法です。シボレス認証は施設によって利用できない場合があります。詳細は施設のシステム |
|          | 管理ご担当者にお問い合わせください。                        |

要

Procedures Consult mobileでは、IPアドレス認証の方でも、ログインIDとパスワードを入力して、ログインすることにより、各手技のテストを行うことができます。また、課題を行うことも可能になります。

以下の図は、パスワード認証のログイン画面になります。ログイン ID とパスワードを入力して、「ログイン」ボタン をクリックしてください。

| cedures CONSUL<br>mobi | le m |
|------------------------|------|
| D :                    |      |
| ۲ : Г                  |      |
|                        | ログイン |

下記は、シボレス認証の方法になります。

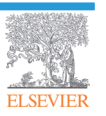

| Pic Procedures CONSULT Japan X             |
|--------------------------------------------|
| ← → C f land https://uatpcjpmobile ☆ 🔕 \Xi |
| Procedures CONSULT mobile                  |
| ログインID:                                    |
| パスワード:                                     |
| ログイン<br>シボレス認証をご利用の施設はこちら                  |
| お知らせ                                       |
| ●月●日 ああああああ                                |
| ×                                          |

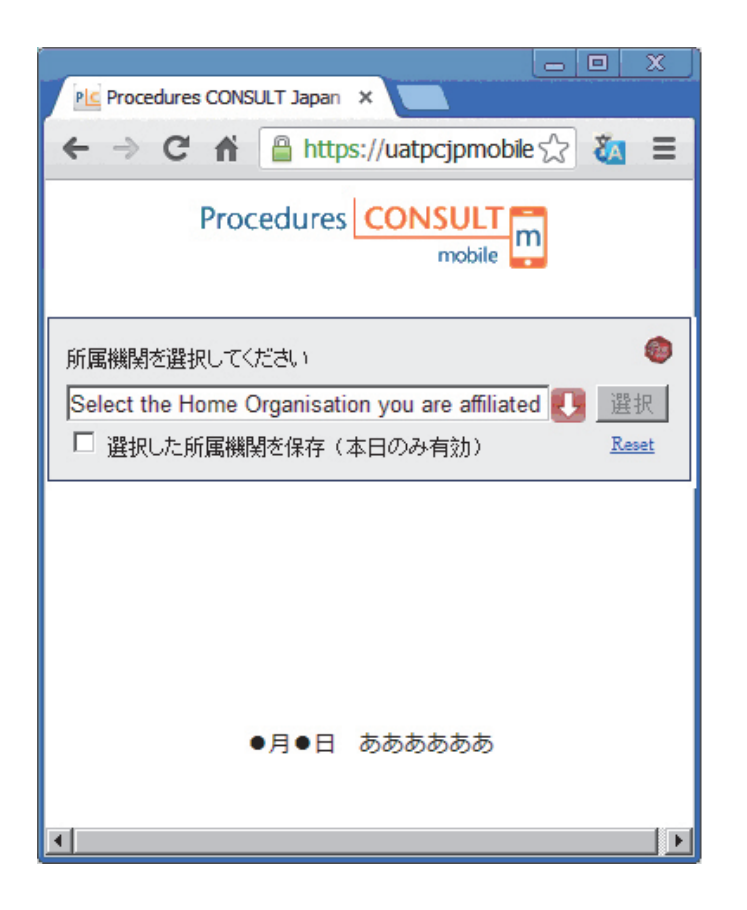

シボレス認証のログイン画面へ進みます。

所属の機関を選択します。

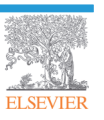

proceduresconsult.jp ご利用ガイド(モバイル)

Our Identity Provider (replace this placeholder with your organizational logo / label)

| コーザー名とい | パスワードを入 | カレログイ、 | ルてください  |
|---------|---------|--------|---------|
| エ ッ 石とハ | ハイノ 「で八 | ハレロノキー | へしてくんとい |

Log in to Procedures CONSULT

> Forgot your password?

> How to Customize this Skin

> Need Help?

default Procedures Consultモバイルは、 モバイルデバイス用に最適化されたデザイン でコンテンツを見やすく提供します

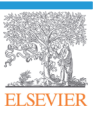

## 3.Procedures Consult mobile トップページの構成

Procedures Consult トップページ

| エルゼビア2       | 20120425 - 太郎様 |
|--------------|----------------|
| 手技コンサルト      | 3              |
| 医学生・研修医コンサルト |                |
| 28           | ] 5            |

| ①ログアウト        | クリックすると、ログアウトします。                                          |
|---------------|------------------------------------------------------------|
| ②English/日本語  | 英語と日本語の切り替えを行います。Englishを選択した場合、手技の解説や映像な<br>どが英語に切り替わります。 |
| ③手技コンサルト      | 手技コンサルトの手技をみることができます。                                      |
| ④医学生・研修医コンサルト | 医学生・研修医コンサルトの手技をみることができます。                                 |
| ⑤課題           | 課題が出されている場合、ボタンが表示されます。課題を行うことができます。                       |
| ⑥付加情報         | サービス利用規約やプライバシーポリシーを確認することができます。                           |

#### 手技コンサルト トップページ

手技コンサルトトップページです。 ※ご契約によりましてはご契約いただいた診療科目のみしか表示されません。

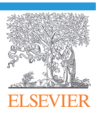

|   | Procedures CONSULT mobile                                                      | ログアウト<br>English 日本語                         |
|---|--------------------------------------------------------------------------------|----------------------------------------------|
| 2 | 技業                                                                             |                                              |
|   | 手技一覧                                                                           | >                                            |
|   | 内科                                                                             | • >                                          |
|   | 小児科                                                                            | < ک                                          |
|   | 產婦人科                                                                           | • >                                          |
|   | 救命救急科                                                                          | 22 >                                         |
|   | 麻酔科                                                                            | 20 >                                         |
| 1 | 整形外科                                                                           | <u>•</u> >                                   |
|   | 家庭医療科                                                                          | •• >                                         |
|   | 初期研修                                                                           | <b>·····································</b> |
|   | トライアル                                                                          | 20 >                                         |
|   | Text book of Physical Diagnosis                                                | 2>                                           |
|   | Essential Surgical Skills                                                      | 2 >                                          |
|   | IVHビデオ変更の確認用                                                                   | 2 >                                          |
|   | Copyright @ 2010 Elsevier Japan. All rights reserved.<br>サービス利用規約   プライパシーボリシー |                                              |

| ①診療科目 | 診療科目が表示されます。ここから、特定の手技についての専門家によるビデオや、テキストや画像 |
|-------|-----------------------------------------------|
|       | による説明にアクセスすることができます。施設で追加した診療科目は、オレンジ色のテキストで表 |
|       | 示されます。                                        |
| ②検索   | キーワードを入力して、手技を検索することができます。                    |

医学生・研修医コンサルト トップページ

医学生・研修医コンサルトトップページです。 ※ご契約によりましてはご契約いただいたカテゴリーのみしか表示されません。

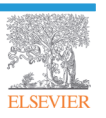

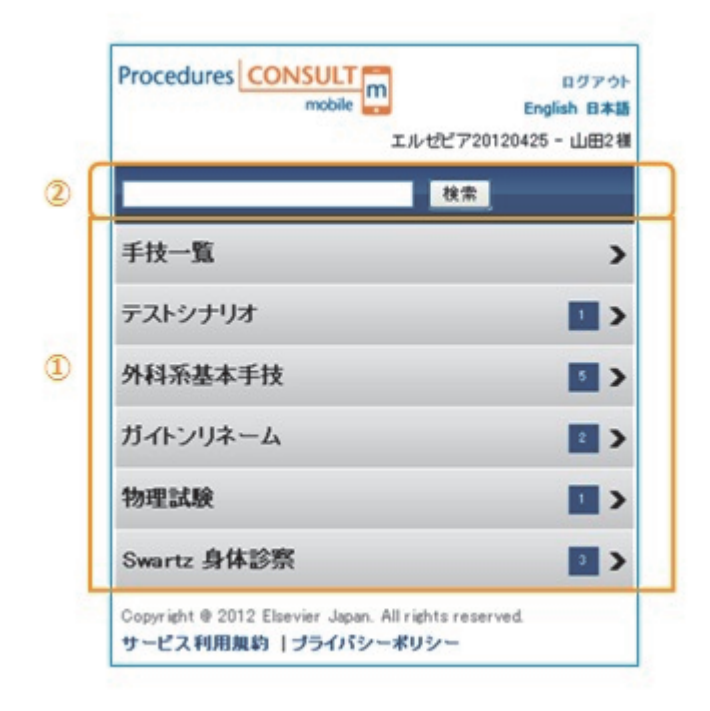

| ①カテゴリー | カテゴリーが表示されます。ここから、特定の手技についての専門家によるビデオや、テキス |
|--------|--------------------------------------------|
|        | トや画像による説明にアクセスすることができます。施設で追加したカテゴリーは、オレンジ |
|        | 色のテキストで表示されます。                             |
| ②検索    | キーワードを入力して、手技を検索することができます。                 |

課題 トップページ

課題トップページです。課題が出されている場合にのみ表示されます。

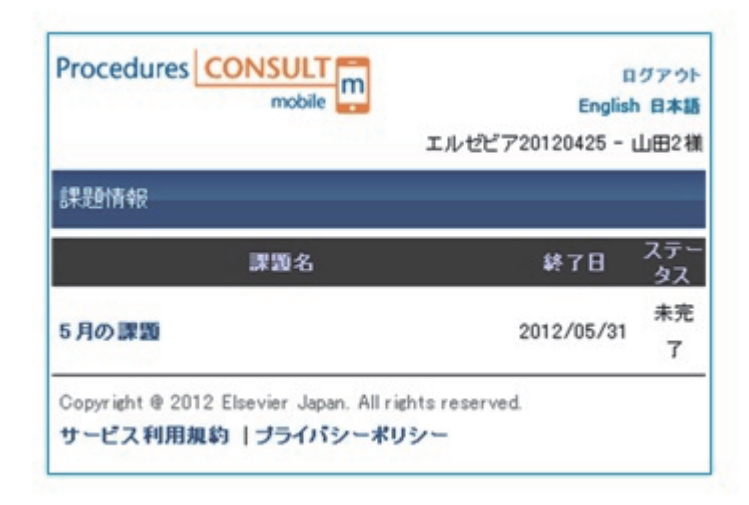

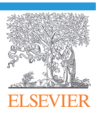

proceduresconsult.jp ご利用ガイド(モバイル)

### 4. 手技の検索

ここでは、主に手技コンサルトについて手技の検索方法について説明します。 ※医学生・研修医コンサルトもほぼ同様です。 手技の検索

次の2つの方法のいずれかを使用して、手技を検索することができます:

- ・ 検索ボックスにキーワードを入力
- · 診療科目ボックスから検索

検索ボックスからの検索

キーワードまたは語句を入力し、「検索」ボタンをクリックします。入力したキーワードに一致する手技のリストが 表示されます。

| ログアウト<br>English 日本語 | Procedures CONSULT m |
|----------------------|----------------------|
|                      | <b>第</b> 列 秋常        |
|                      | <b>東5 ホーム</b>        |
|                      | 気道管理:気管切開            |
|                      | 胸部硬膜外麻酔:正中アプローチ      |
|                      | コンバートメント症候群評価        |
|                      | 関節穿刺: MTP関節          |
|                      | 殿腔穿刺                 |
|                      | 動脈血ガスサンプリング          |
|                      | 胸腔穿刺                 |
|                      | 静脈穿刺                 |

#### 診療科目からの検索

診療科目名(内科など)をクリックすると、副診療科目がリスト表示されます。さらに副診療科目をクリックします と、そのカテゴリー内の手技が一覧表示されます。

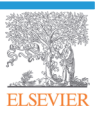

| Procedures CONSULT mobile                                                                                                    | ログアウト<br>English 日本語 | Procedures CONSULT mobile |  |
|----------------------------------------------------------------------------------------------------|----------------------|---------------------------|--|
| 秋宗                                                                                                    |                      | 82                        |  |
| 手技一覧                                                                                                    | >                    | (R5) P384                 |  |
| 内科                                                                                                    | •                    | 手技一覧                      |  |
| 小児科                                                                                                    | • •                  | 基本手技                      |  |
| 産婦人科                                                                                                    | •                    | 気道管理                      |  |
| 教命教急科                                                                                                    |                      | 教命教急的手技                   |  |
| 麻酔科                                                                                                    | • >                  | 局所麻醉                      |  |
| 整形外科                                                                                                    | <b>••</b> >          | 整形外科的手技                   |  |
| zhane (1613)                                                                                                    |                      | 泌尿器科的手技                   |  |
|                                                                                                    |                      | 皮膚科的手技                    |  |
| Procedures CONSULI<br>mobile m<br>R5 基本手技                                                                                                    | 63<br>English        | 07.91<br>848              |  |
| Procedures CONSULT<br>mobile<br>取<br>た<br>本手技<br>段腔穿刺<br>動脈血ガスサンプリング                                                                                                    | 63<br>English        | 77 ?)<br>B # 2            |  |
| Procedures<br>woble<br>woble<br>woble<br>酸<br>酸<br>電<br>数<br>電<br>数<br>転<br>血<br>ガスサンプリング<br>胸腔穿刺<br>静脈穿刺<br>静脈穿刺                                                                                                    | English              |                           |  |
| Procedures CONSULT<br>mobile m<br>秋本<br>秋本<br>秋本<br>秋本<br>秋本<br>秋本<br>秋本<br>秋本<br>秋本<br>秋本                                                                                                    | English              |                           |  |
| Procedures CONSULT<br>mobile m<br>秋本<br>取む定字列<br>動脈血ガスサンプリング<br>胸腔穿列<br>静脈穿列<br>静脈穿列<br>胸腔ドレナージチュープ挿入<br>身出血処置                                                                                                    | English              |                           |  |
| Procedures CONSUL mobile mobile mob | E 3<br>English       |                           |  |
| Procedures CONSUL mobile mobile mob | E 3<br>English       |                           |  |
| Procedures         CONSULT           mobile         mobile           東北         秋本           東告         基本手技           酸酸穿刺         動脈血ガスサンプリング           胸腔穿刺         静脈穿刺           静脈穿刺         動脈血ガスサンプリング           胸腔序刺            静脈穿刺            原腔トレナージチュープ挿入            鼻出血処置            ステープリングデバイス            眼正測定:トノペン法                                                                                                    | English              |                           |  |
| Procedures         CONSULT           wooke         model           秋米         秋米           東ち 基本手技         取防定利           動脈血ガスサンブリング         胸腔穿刺           静脈穿刺         胸腔ドレナージチューブ挿入           鼻出血処置         ステーブリングデバイス           喝頭培養         取圧測定:トノペン法           肛門鏡検査         1                                                                                                    | a 3<br>English       |                           |  |
| Procedures         CONSUL           wooke            東京         基本手技           厳腔穿刺            動脈血ガスサンプリング            胸腔穿刺            静脈穿刺            胸腔ドレナージチューブ挿入            鼻出血処置            ステーブリングデバイス            昭振培養            原圧測定:トノペン法            肛門論検査            耳垢除去                                                                                                    | La 3<br>English      |                           |  |

#### 検索結果からの手技の選択

手技一覧に表示された各手技をクリックすると、その手技について、ビデオ、手技概要、チェックリスト、テストを 確認することができます。上部のタブをクリックすると、切り替えることができます。

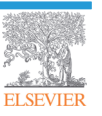

| Procedures CONSULT metalie                                                   | ログアウト<br>English 日本記 | Procedures                 | mobile                         | n<br>エルゼビア201:                | ログアウト<br>English 日本語<br>20425 - 山田2様 |
|------------------------------------------------------------------------------|----------------------|----------------------------|--------------------------------|-------------------------------|--------------------------------------|
| R5 基本手技<br>腹腔穿刺                                                              | <b></b>              |                            |                                | 検索                            |                                      |
| 動脈血ガスサンプリング                                                                  |                      | 展る 腹腔部                     | 穿刺                             |                               |                                      |
| 胸腔穿刺                                                                         |                      | ビデオ                        | 手技概要                           | チェックリスト                       | テスト                                  |
| 静脈穿刺                                                                         |                      | ビデオ                        |                                |                               |                                      |
| 胸腔ドレナージチューブ挿入                                                                |                      | C74                        |                                |                               |                                      |
| 鼻出血処置                                                                        |                      |                            |                                |                               |                                      |
| ステーブリングデバイス                                                                  |                      |                            |                                | _                             |                                      |
| 咽頭培養                                                                         |                      |                            |                                |                               |                                      |
| 眼圧測定:トノベン法                                                                   |                      |                            |                                |                               |                                      |
| 肛門鏡検査                                                                        |                      |                            |                                |                               |                                      |
| 耳垢除去                                                                         |                      |                            |                                |                               |                                      |
| ダニ駆除                                                                         |                      |                            |                                |                               |                                      |
| Copyright © 2010 Elsevier Japan. All rights reserved.<br>サービス利用規約 プライバシーポリシー |                      | Copyright @ 201<br>サービス利用規 | 2 Elsevier Japan.<br>約   プライバシ | All rights reserved.<br>ーポリシー | 2                                    |

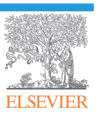

## 5. 手技の閲覧

ここでは、手技コンサルトの手技の閲覧について、説明します。手技コンサルトは、「動画」、「手技概要」、「チェッ クリスト」、「テスト」で構成されています。

※医学生・研修医コンサルトも、操作は、ほぼ同様ですが、「マルチメディア」、「本文」、「画像」、「テスト」で構成 されています。

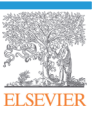

proceduresconsult.jp ご利用ガイド(モバイル)

#### 1手技概要

「手技概要」では、手技についてテキストと図で確認することができます。手技概要は、次の3つのセクションで 構成されています。

- ・手技前 適応、禁忌、必要物品、解剖などの情報が含まれます
- ・手技 手技を実施する際の手順をステップ毎に解説します
- ・手技後 手技後のケア、合併症、結果分析(該当する場合)などの情報が含まれます

画面上部に並んでいる3つのタブをクリックすると、「手技前」、「手技」、「手技後」を表示します。

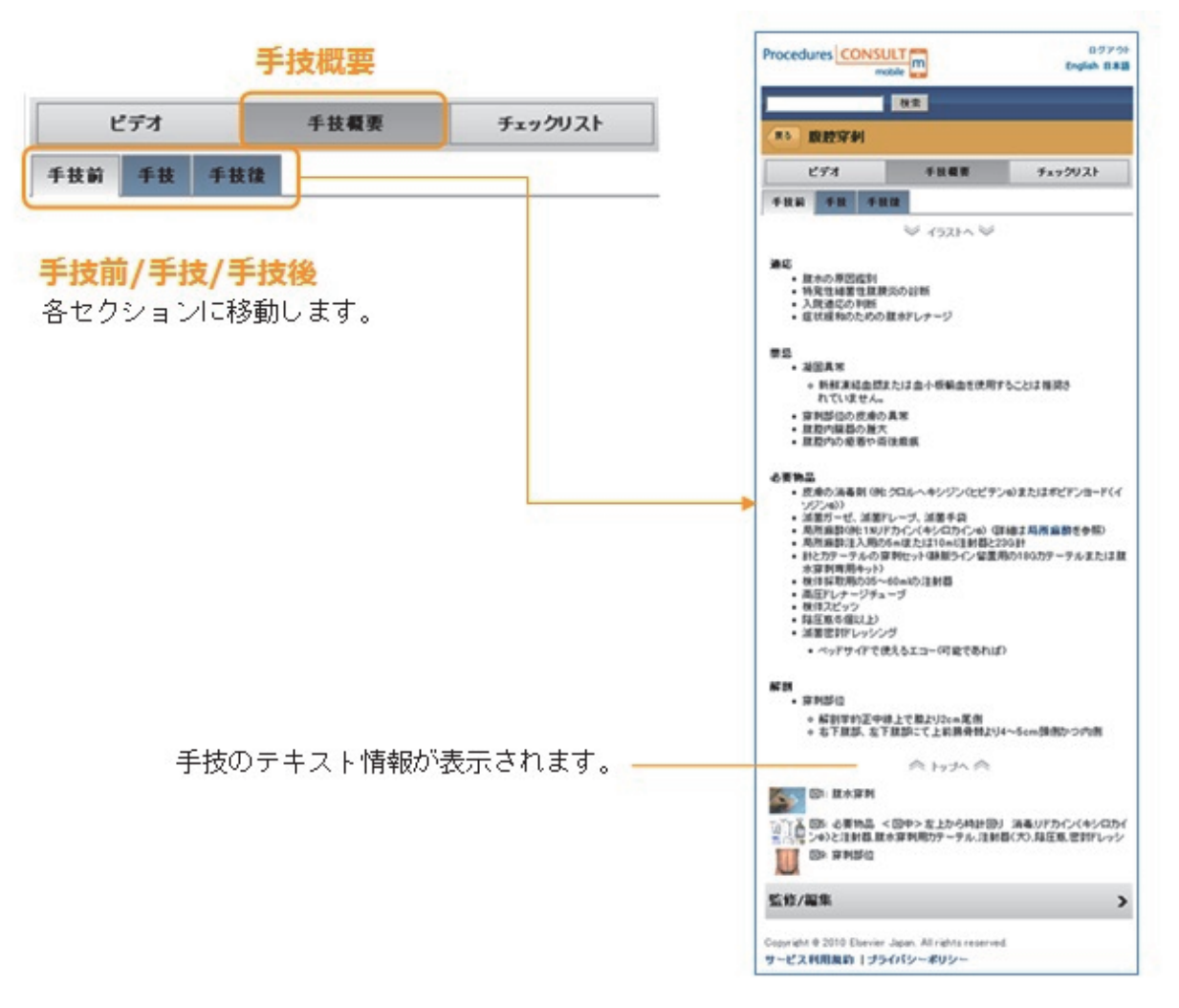

任意の画像をクリックすると、その画像が大きいサイズで表示され、画像の確認に役立ちます(特に細かい表や画 像をご確認いただくのに有用です)。

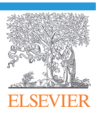

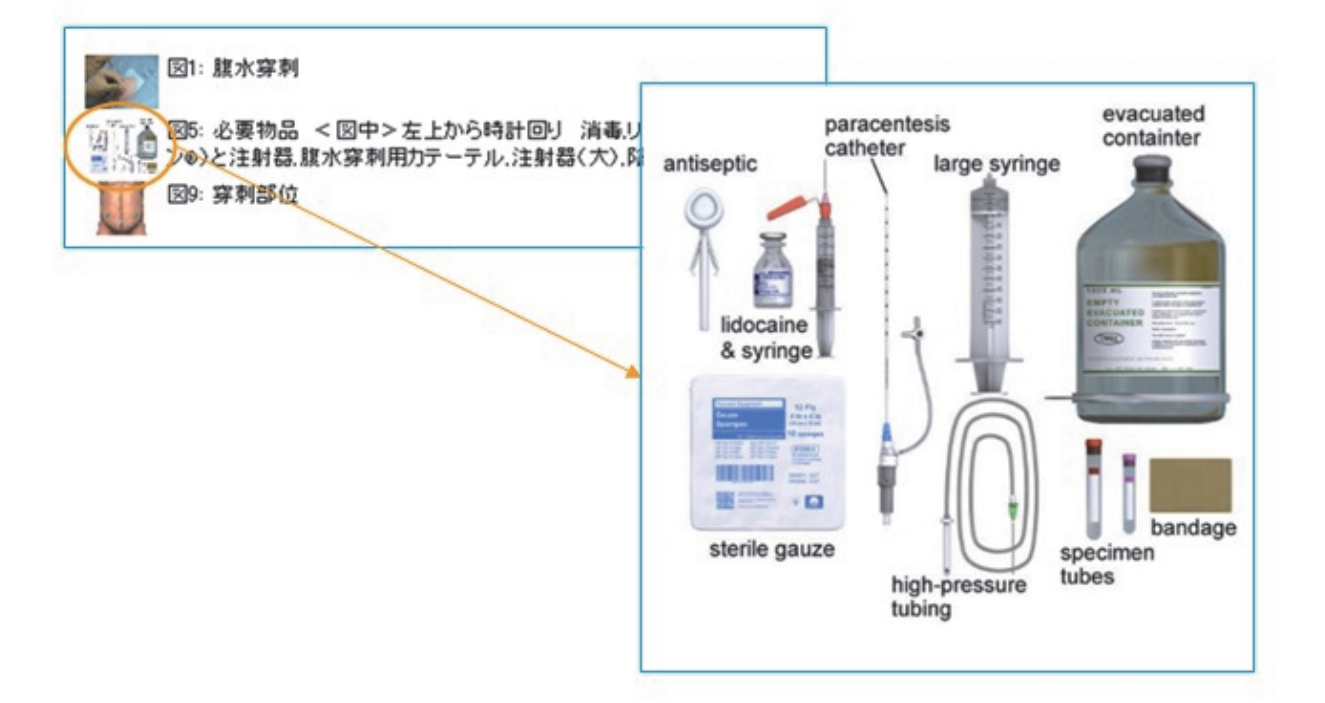

「監修/編集」をクリックすると、その手技についての監修者、監訳者などの情報を確認することができます。

| 解剖                                                                                                    | Procedures CONSULT m                                                                                                    | 0775<br>glab 88 |
|----------------------------------------------------------------------------------------------------|----------------------------------------------------------------------------------------------------|-----------------|
| <ul> <li>穿刺部位</li> </ul>                                                                                                    | 85                                                                                                    | -               |
| <ul> <li>解剖学的正中線上で離より2cm尾側</li> <li>右下旗部、左下旗部にて上前腕骨壁より4~5cm頭側かつ内側</li> </ul>                                                                                                    | (**) B2574                                                                                                    |                 |
|                                                                                                    | ETA 4888 9492                                                                                                    | 121             |
| ◇ トップへ ◇                                                                                                    | *HK *H *HH                                                                                                    |                 |
| SI: 整水穿列<br>SI: 整水穿列<br>SI: 整水穿列<br>SI: 整水穿列<br>SI: 空子<br>SI: 整水穿列<br>SI: 空子<br>SI: 空子<br>SI: 空子<br>SI: 空子<br>SI: 空子<br>SI: 空子<br>SI: 空子<br>SI: 空子<br>SI: 空子<br>SI: 空子<br>SI: 空子<br>SI: 空子<br>SI: 空子<br>SI: 空子<br>SI: 空子<br>SI: 空子<br>SI: Comparison<br>Comparison<br>Compa | Editor<br>Todd W Thomson, MO<br>Amondor Provision<br>Department of Conservative Medicine<br>Men Alexan Inspirat Castor day, MA<br>Department of Conservative Medicine<br>Merved Medical Echical Boston, MA<br>Editor<br>Organizate of Energiancy Medicine<br>Ment Alexan Nergond Castor day, MA<br>Amondor Professor, Organizate of Medicale<br>Ment Alexan Nergond Castor day, MA<br>Amondor Professor, Organizate of Medicale<br>Merved Medical Echical Boston, MA<br>Editor<br>Philip M Hartser, MD<br>Amondor Professor, Organizate of Medicale<br>Merved Medical Echical Boston, MA<br>Editor<br>Philip M Hartser, MD<br>Amondor Professor, Organizate of Medicale<br>Echicale Observative Statutor Co.<br>Contributor<br>Waleris Vield, MD<br>Energency, Medican Medicane Residency<br>Exercision Professor<br>Medicale Development<br>Medicale Development<br>Medicale Development<br>Medicale Development<br>Medicale Development<br>Medicale Development<br>Medicale Development<br>Medicale Development<br>Medicale Development |                 |
|                                                                                                    | Copyright # 2010 Dervice Japan. All rights reserved                                                                                                    |                 |
|                                                                                                    | サービス利用規約「プライバシーボリシー                                                                                                    |                 |

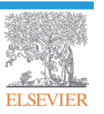

#### 2 チェックリスト

チェックリストでは、手技についてのチェック項目が表示されます。

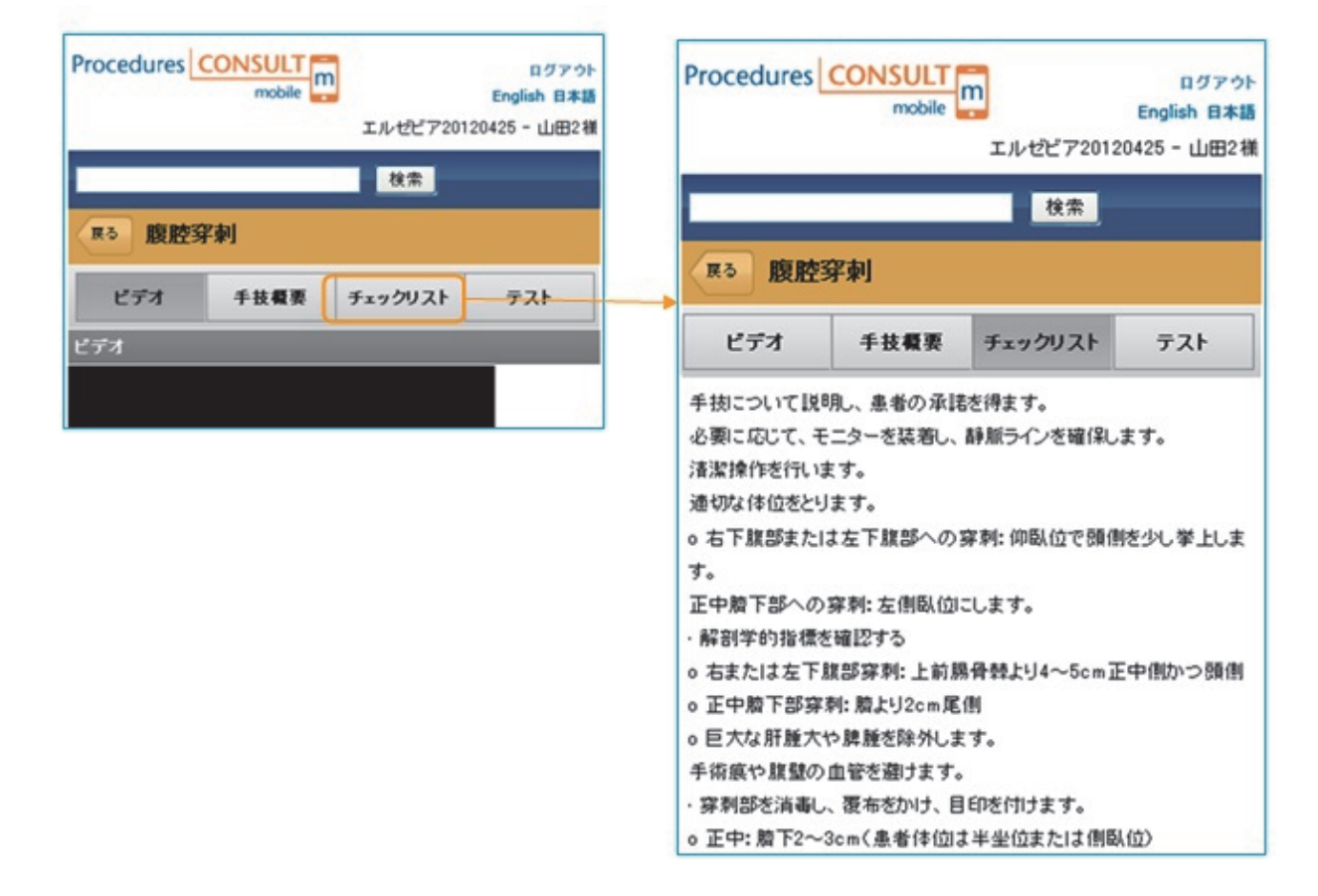

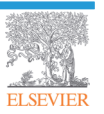

### 3 ビデオ

ビデオでは手技についての映像を確認できます。「ビデオ再生」をクリックすると、映像が再生されます。 なお、現在は iPhone/iPad/iPod touch などの iOS、Andoroid での再生に対応しております。ただし、Android のバー ジョンは 2.2 以降で、Flash Player がインストールされている必要があります。

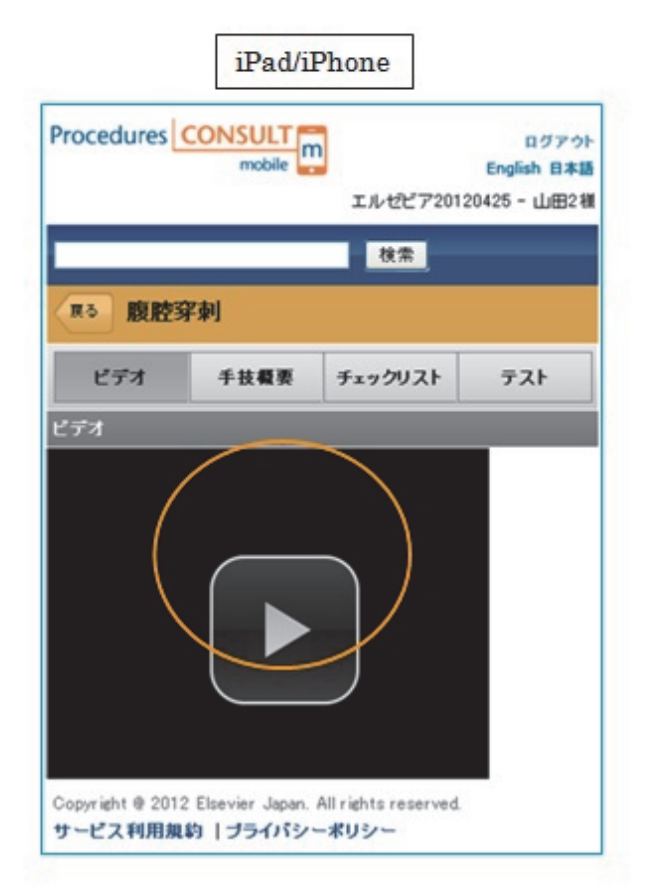

| Procedures | mobile m |         | ログイン<br>English 日本語<br>PCD60227相 |
|------------|----------|---------|----------------------------------|
|            |          | 総合      |                                  |
| 展る一腹腔      | 彩刺       |         |                                  |
| ビデオ        | 手技概要     | チェックリスト | テスト                              |
|            |          |         |                                  |
|            | 0        |         |                                  |

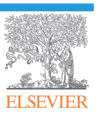

### 4 テスト

テストでは、手技についての確認テストを実施できます。「次へ」をクリックすると次の問題が表示され、最後の 問題ページで、「採点する」ボタンをクリックすると、テスト結果が表示されます。

| Procedures CONSULT<br>mobile                                                                                                    | ח<br>English<br>באלצ 720120425 - נו                                    | クアウト<br>日本語<br>山田2 相      |                                            |                                               |                                      |                                  |
|----------------------------------------------------------------------------------------------------|------------------------------------------------------------------------|---------------------------|--------------------------------------------|-----------------------------------------------|--------------------------------------|----------------------------------|
|                                                                                                    | 秋宗                                                                     |                           |                                            |                                               |                                      |                                  |
| R5 腹腔穿刺                                                                                                    |                                                                        |                           |                                            |                                               |                                      |                                  |
| ビデオ 手技概要                                                                                                    | チェックリスト テスト                                                            | •                         |                                            |                                               |                                      |                                  |
| 開題文を読み 運動設大り解答を並     開題 1     生産災痛後で手指鉄のある条巻<br>次のうちどれですか?     〇A: 右下旗話、上前勝骨報たり<br>〇B: 左下旗話、上前勝骨報たり<br>〇C: 正中、解剖中的正中線上で<br>〇D: 正中、解剖中<br>〇D: 正中、解剖上<br>〇D: 正中、解剖上<br>〇D: 正中、解剖上<br>〇D: 正中、解剖上<br>〇D: 正中、解出<br>〇D: 正中、解出<br>〇D: 正中、     〇D: 正中、     〇D: 正中、     〇D: 正中、     〇D: 正中、     〇D: 正中、     〇D: 正中、     〇D: 正中、     〇D: 正中、     〇D: 王中、     〇D: 王中、     〇D: 正中、     〇D: 正中、     〇D: 王中、     〇D: 王中、     〇D: 正中、     〇D: 田中     〇D: 王中、     〇D: 田中     〇D: 王中、     〇D: 王中、     〇: 日本、     〇: 日本、     〇: 日本、     〇: 日本、     〇: 日本、     〇: 日本、     〇: 日本、     〇: 日本、     〇: 日本、     〇: 日本、     〇: 日本、     〇: 日本、     〇: 日本、     〇: 日本、     〇: 日本、     〇: 日本、     〇: 日本、     〇: 日本、     〇: 日本、     〇: 日本、     〇: 日本、     〇: 日本、      〇: 日本、     〇: 日本、     〇: 日本、     〇: 日本、      〇: 日本、     〇: 日本、      〇: 日本、       〇: 日本、     〇: | (物してくださいの<br>の旗水穿列こ、最適な穿列<br>4~5cm正中南かつ随前<br>2cm強相<br>に備まり2cm尾相<br>、>> | 和<br>ログアウト<br>English 日本語 | Procedures                                 | CONSULT                                       |                                      | በቻፖሳ                             |
|                                                                                                    | エルゼピア20120<br>検索                                                       | 0425 - 山田2 襯              |                                            | mobile                                        | エルゼピア2012                            | English 日本<br>20425 - 山田2        |
| πδ 腹腔穿刺                                                                                                    |                                                                        |                           |                                            |                                               | 検索                                   |                                  |
| ビデオ 手技概                                                                                                    | 夏 チェックリスト                                                              | テスト                       | 展る「腹腔                                      | 穿刺                                            |                                      |                                  |
| 問題文を読み選択肢より解決                                                                                                    | きを選択してください                                                             |                           | ビデオ                                        | 手技概要                                          | チェックリスト                              | テスト                              |
| 問題 5                                                                                                    |                                                                        |                           | テスト結果                                      |                                               |                                      |                                  |
| <b>度水の原因となる病態を選</b> 続                                                                                                    | 用してください。                                                               |                           | あなたの点数                                     | : 正答率 20%                                     |                                      |                                  |
| ○A: 静水圧と膠質浸透圧の<br>◎B: レニン - アンギオテン<br>○C: 重白に富む体液の浄<br>○D:以上すべて                                                                                                    | D不均衡<br>シン系の亢進<br>出<br><< 前                                            |                           | 問題1 虫 垂刻<br>穿刺点は次の:<br>あなたの答え<br>正解: C: 正明 | (術後で手術裏の)<br>うちどれですか?<br>B: 左下腹部、<br>9、解剖学的正中 | ある患者の腹水穿<br>上前腸骨替より2cr<br>線上で腹より2cm目 | 利こ、最適な<br>n頭側<br>KM <b>(</b> (3) |
| ,(                                                                                                    | テスト終了<br>採点する                                                          | < <u> </u>                | 解說:<br>解剖学的正中                              | 線上で贈より2cr                                     | n尾側の穿刺点、右                            | 下腹部また                            |

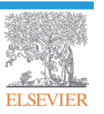

## 6.課題

課題を実施することができます。課題情報は、課題が出されている場合のみ表示されます。課題名をクリックすると、 その課題に含まれている手技の一覧が表示されます。手技名をクリックすると、その手技のページが表示されます。

| Procedures CONSULT ログアウト<br>mobile ロジアウト<br>English 日本語<br>エルセピア20120425 - 山田2祖 | Procedures CONSULT mobile English                                       |
|---------------------------------------------------------------------------------|-------------------------------------------------------------------------|
| S苹果是作有4段                                                                        | (双5) 課題                                                                 |
| 課題名 終7日 ステー<br>タス                                                               | 5月の課題                                                                   |
| 1の課題 2012/05/31 ア                                                               | 手技                                                                      |
| nyright ⊕ 2012 Elsevier Japan. All rights reserved                              | 國節察測: 討                                                                 |
| ピス利用規約 ブライバシーポリシー                                                               | → 圓節穿刺:足 ÷                                                              |
|                                                                                 | <b>開節穿 利: 腋</b>                                                         |
|                                                                                 | 國節賽 <mark>利</mark> : 嗣                                                  |
|                                                                                 | •                                                                       |
|                                                                                 | Procedures CONSULT mobile English 日本<br>mobile エルゼピア20120425 - 山田2      |
|                                                                                 | ₹ 2000 1000 1000 1000 1000 1000 1000 100                                |
|                                                                                 | ビデオ 手技概要 チェックリスト テスト                                                    |
|                                                                                 | 問題文を読み 灌訳読より解答を灌訳してください                                                 |
|                                                                                 | 問題1<br>足関節穿刺を行う時の患者の違切な体位はどれですか?<br>〇A:ストレッチャーの上で腹臥位とし、膝を屈曲させ、足を伸展させます。 |

テストを行い、課題ごとに設定された合格点を出すと、課題の結果が「合格」となります。

| Procedures CONSULT mobile | ログアゥト<br>English 日本語<br>エルゼビア20120425 - 山田2裕 |
|---------------------------|----------------------------------------------|
| 雨る 課題                     |                                              |
| 5月の課題                     |                                              |
| 手技                        | 結果                                           |
| 國節穿刺: 肘                   | 未実施                                          |
| 國節穿刺: 足                   | 合格                                           |
| 國節穿刺: 巖                   | 未実施                                          |
| 國節穿刺: 肩                   | 未実施                                          |
|                           |                                              |

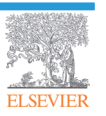